# วิธีการเพิ่มรายการเมนู

### ทำการเพิ่มสินค้าโดยกดที่ปุ่ม "รายการ"

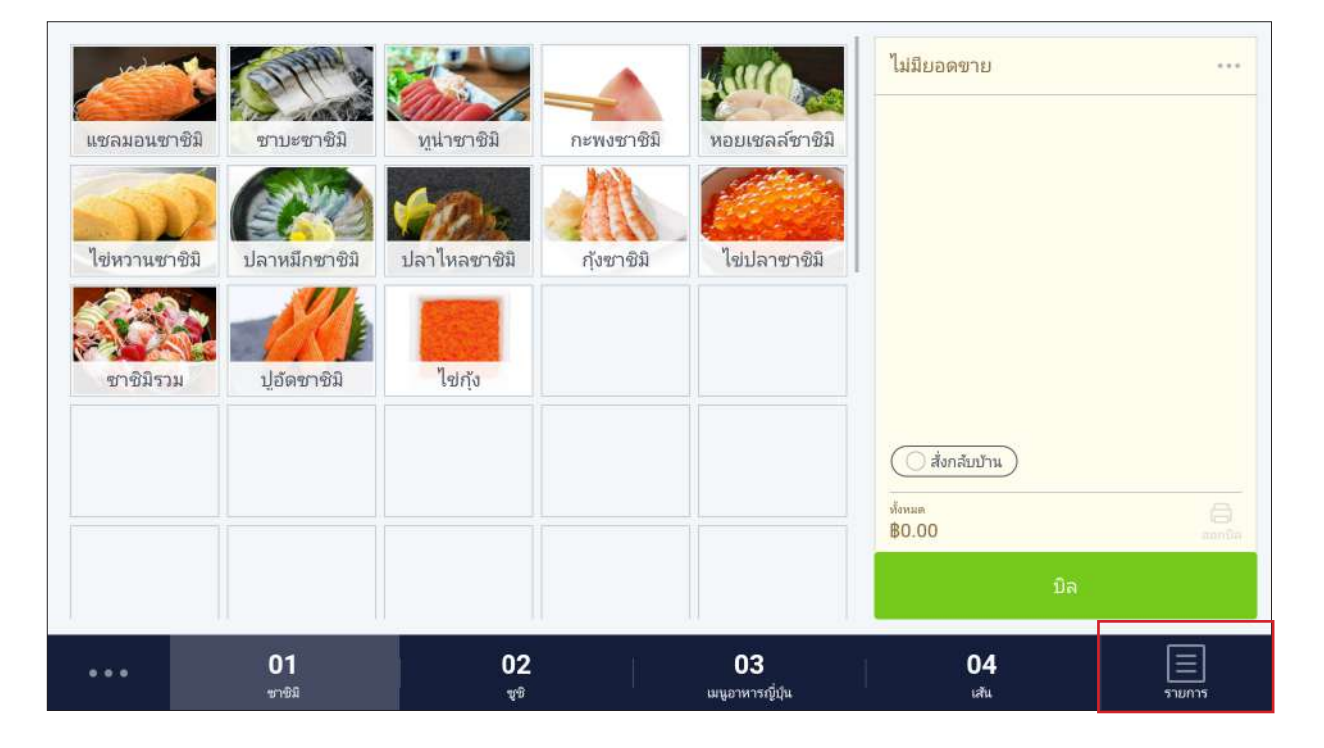

### หลังจากนั้นกดที่ปุ่ม "**แก้ไข**"

|            | รายการ                       | แก้ไข | ไม่มียอดขาย                |        |
|------------|------------------------------|-------|----------------------------|--------|
| 囲          | เพิ่มจำนวนตามเลือก           |       |                            |        |
| $\bigcirc$ | ส่วนลด                       | >     |                            |        |
|            | รายการสินค้าทั้งหมด          | >     |                            |        |
| an.        | ชาชิมี                       | >     |                            |        |
| ų          | ซุกี้ยากี้                   | >     |                            |        |
| ų          | άŋ.                          | >     |                            |        |
| លេ         | ດຈນູຈີ                       | >     | () สั่งกลับบ้าน            |        |
| đ          | ສັນ                          | >     | <sup>и́оныя</sup><br>80.00 | annia  |
| พอ         | ทอด                          | >     | มิล                        |        |
| • •        | . 01 02 03<br>ราธิมี ซูชิ เป | 3     | 04<br>տղո                  | รายการ |

### หลังจากนั้นให้เลือก "**เพิ่มรายการ**"

|           | 5                   | เยการ |    |                        |   |
|-----------|---------------------|-------|----|------------------------|---|
|           | เพิ่มจำนวนตามเลือก  |       |    | เพิ่มรายการ            | 0 |
| $\oslash$ | ส่วนลด              |       | >  | เพิ่มส่วนลด            | 0 |
|           | รายการสินค้าทั้งหมด |       | >  |                        |   |
| ซา        | ชาชิมิ              |       | >  | เพิ่ม/แก้ไขประเภท      | 0 |
| Ŷ.        | ซุกี้ยากี้          |       | >  | เพิ่มซ่องเมนู          |   |
| ų         | ųû                  |       | >  | ช่องเมนูที่ว่างจะถูกลบ |   |
| ារ        | ດນມູຮີ              |       | >  |                        |   |
| đ         | ตับ                 |       | >  | แก้ไขเสร็จสิ้น         |   |
| Við       | หอด                 |       | >  |                        |   |
|           | 01 02               | 03    | 04 | 05                     | E |

### ใส่รายละเอียดของเมนูอาหารที่ต้องการเพิ่ม

|                    |             | รายการ                   |             |                 |      |
|--------------------|-------------|--------------------------|-------------|-----------------|------|
| niadou             | ×           | สร้างรา                  | ยการ        | ហ័              | เทือ |
| ส่วนอด             |             | ข้าวห่อสาหร่าย           |             |                 |      |
| צרחערצ             | ຽປສີນຕ້າ    | QB                       |             | >               |      |
| งกับม<br>แก้เกาที่ | 😑 ซนาดเล้   | 'n                       |             | 890.00          |      |
| ųŭg                | 😑 ขนาดใน    | າญ                       |             | <b>B</b> 120.00 |      |
| ดงบุริ             |             |                          | হাল:        | เพิ่ม           |      |
| ตับ                | 📵 โซ้ราคาทั | ົ້ແຫກສ່າວກັນສຳหรับໝູບ່ວຍ |             |                 |      |
| VIDR               |             | เมนูย์                   | อย          |                 |      |
|                    | ເນນູຍ່ອຍ    |                          |             | >               |      |
| 01<br>10%          | 02          | 03<br>แนะการญี่ปุ่น      | .04<br>.stu | 05              |      |

ใส่รูปของเมนูโดยกดที่รูปสินค้า โดยจะสามารถใช้เป็นรูปสินค้าหรือว่าใช้เป็นสีก็ได้

|             |                      | รายการ                |           |           |         |
|-------------|----------------------|-----------------------|-----------|-----------|---------|
|             | $\leftarrow$         | ແກ້ໄຜรູປສຳ            | เค้า      | เส        | ร็จ     |
| สวนอด       |                      |                       |           |           | 0       |
| รามการใ     |                      |                       |           |           | 0       |
| นสัญาส์     |                      | ใช้รูปถ่าย            | 1918      |           | 0       |
| đĩg         |                      |                       |           |           |         |
| ดงบูริ      | สายรูป               |                       |           | >         | _       |
| ສັນ         | เลือกรูปจากอัลบั้ม   |                       |           | >         |         |
| VIDM        |                      |                       |           |           |         |
| 01<br>11/00 | 02<br>v <sup>a</sup> | 03<br>มนุงาหารญี่ปุ่น | 04<br>stu | 05<br>այր | envure. |

#### เลือกแบบ "**ใช้สี**"

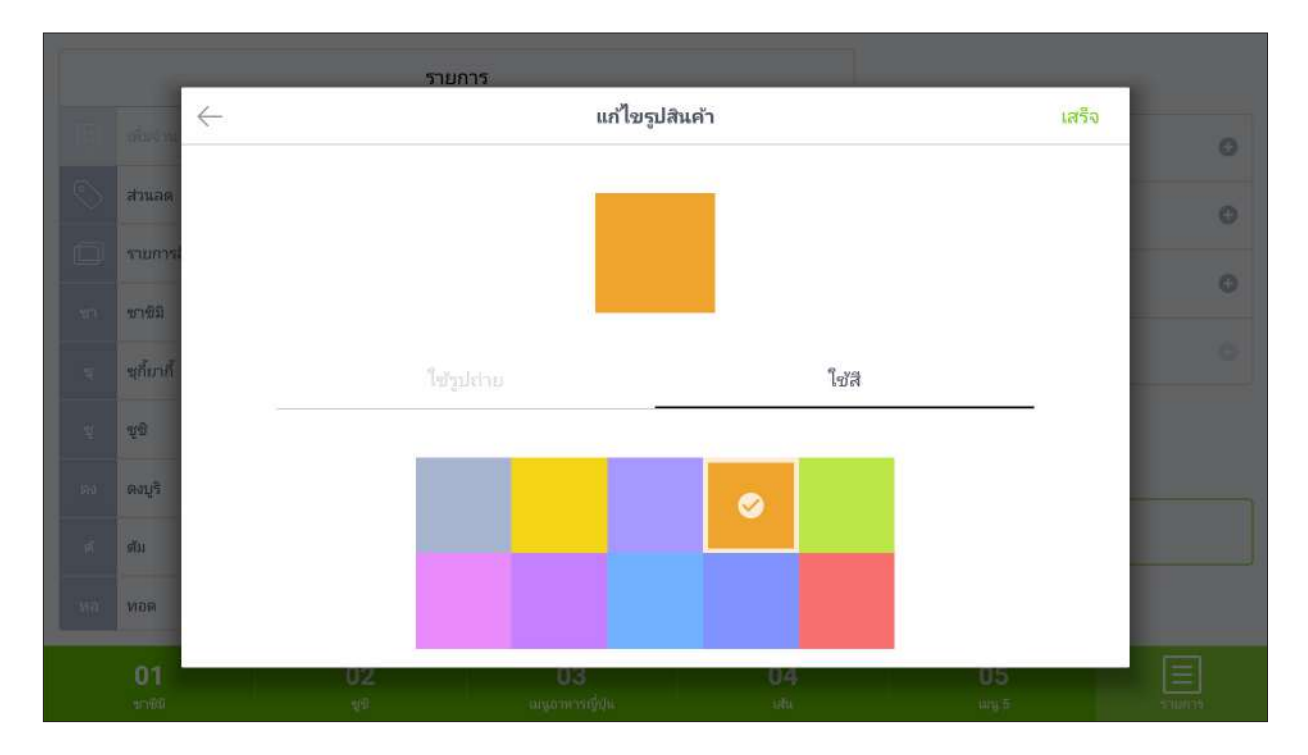

### เลือกแบบรูปภาพ จะมีข้อความแจ้งเตือนขึ้นมาให้เลือกที่ "**อนุญาต**"

|            | รายการ                                                                                                    |             |
|------------|----------------------------------------------------------------------------------------------------|-------------|
| niasini    | ← แก้ไขรูปสินค้า เสร็จ                                                                                                    |             |
| สวนอด      |                                                                                                    |             |
| รายการไ    |                                                                                                    |             |
| าราชมี     | อนุญาตให้ Ocha เข้าถึงรูปภาพ สื่อ และไฟล์บนอุปกรณ์ของ                                                                                                    |             |
| ะเกี่ยวที่ | านี้เหล อที่ปันษ                                                                                                    |             |
| ચ્યુરી     |                                                                                                    |             |
| ดงบุริ     | Суранта<br>Суранта<br>Сур |             |
| สม         | เลือกรูปจากอัลเป็น                                                                                                    |             |
| ทอด        |                                                                                                    |             |
| 01<br>9090 | 02 03 04 05<br>v® ⊲µomvvi∳du O ⊡ uay,5                                                                                                    | E<br>Sturis |

### หลังจากนั้นให้เลือกรูปภาพที่ต้องการจะทำเป็นเมนูและกดปุ่ม "**ตัดภาพเสร็จสิ้น**"

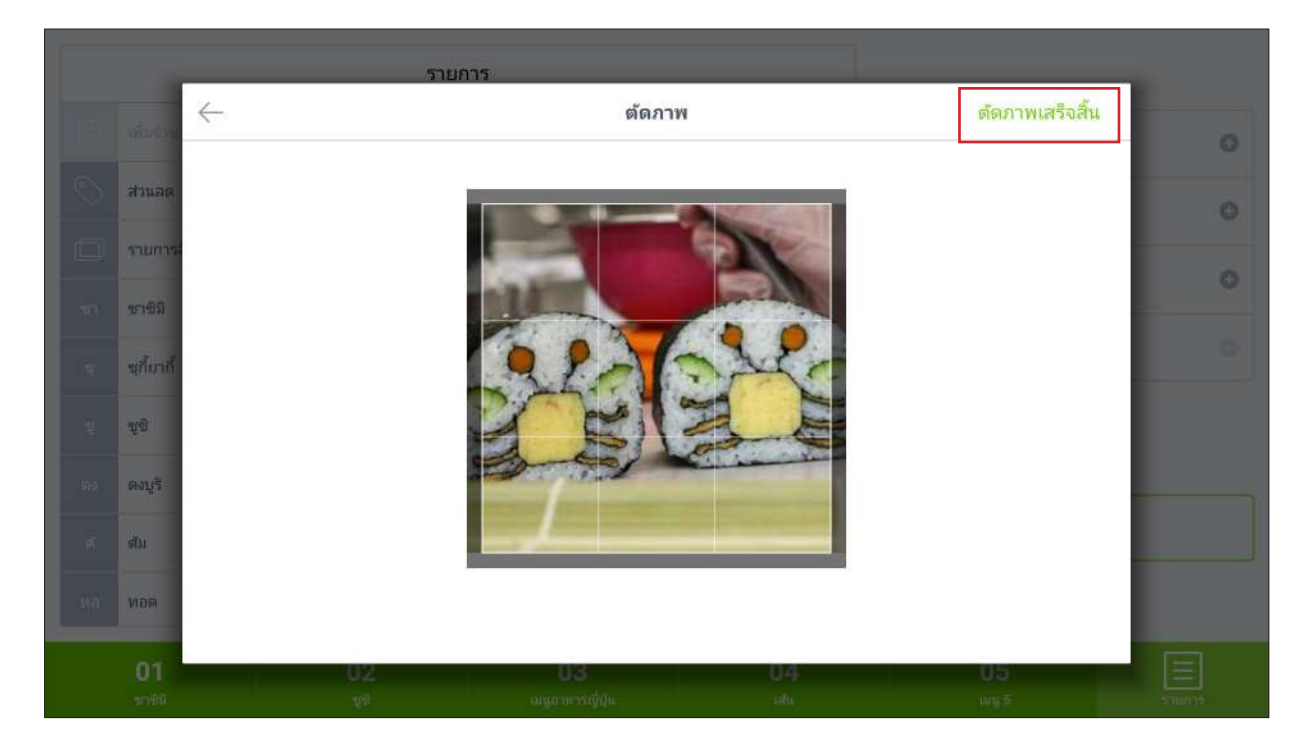

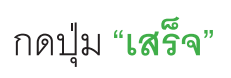

|           | _              | รายการ        |           |             |         |
|-----------|----------------|---------------|-----------|-------------|---------|
|           | $\leftarrow$   | แก้ไขรูเ      | Jสินค้า   | เสรี        | 0       |
| ส่วนอด    |                | -             | A         |             | 0       |
| รายการ    |                |               |           |             | 0       |
| 1071192   |                |               |           |             |         |
| นถึงหลั   |                | ใช้รูปถ่าย    | โซส       |             | · · · · |
| đã        |                |               |           |             |         |
| ดงบุริ    | ถ่าบรูป        |               |           | >           |         |
| ສັນ       | เลือกรูปจากอัง | าบั้ม         |           | >           |         |
| NDR       |                |               |           |             |         |
| <b>01</b> | 02<br>**       | <b>U3</b><br> | 04<br>stu | U5<br>աղջ 5 | E       |

#### กดปุ่ม "**บันทึก**" เป็นอันเสร็จเรียบร้อย

|                    |        | ราย                   | การ                  |           |                 | _      |  |
|--------------------|--------|-----------------------|----------------------|-----------|-----------------|--------|--|
| าก่อเราน           | ×      |                       | สร้างรายก            | าร        |                 | บันทึก |  |
| สานอด              |        | ข้าว                  | ง่อสาหร่าย           |           |                 |        |  |
| งามการใ            |        | and fail              |                      |           | >               |        |  |
| ซาขม<br>ชุยี้มาที่ | •      | ชนาดเล็ก              |                      |           | 890.00          |        |  |
| úg.                | •      | ขนาดใหญ่              |                      |           | <b>B</b> 120.00 |        |  |
| ດວນອີ              |        |                       |                      | হালা      | เพิ่ม           |        |  |
| ສັນ                | 0 1    | ซัราคาที่แตกต่างกันสำ | ທຈັນລາມູຢອຍ          |           |                 |        |  |
| พอด                |        |                       | เมนูย่อย             |           |                 |        |  |
|                    | រេរដូន | อย                    |                      |           | >               |        |  |
| 01<br>11960        |        | 02<br>19              | 03<br>ມນູດກາງຜູ້ປຸ່ນ | 04<br>stu | 05<br>wg#       |        |  |

# วิธีการเพิ่มรายการอาหารไปที่ตาราง

กดค้างที่ช่องตารางเพื่อเข้าสู่โหมดแก้ไข และกดที่ช่องตารางที่ต้องการเพิ่มรายการเมนูเข้าไป

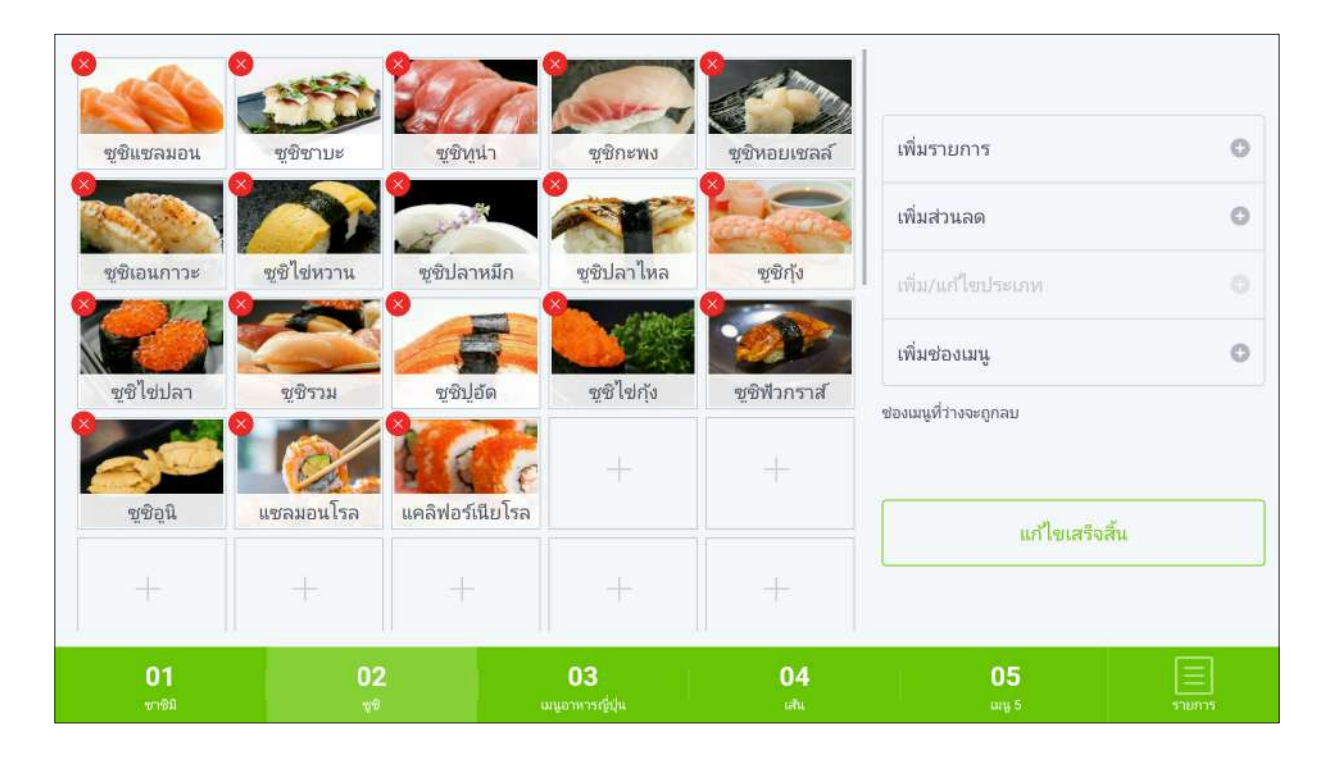

#### เลือกรายการอาหารที่ต้องการเพิ่มและกดปุ่ม "เพิ่ม"

|              |                    | เลือก 1 / 42 รา | ยการ |              | เพิ่ม |
|--------------|--------------------|-----------------|------|--------------|-------|
| ຜູ້ນີ້ແຜລນອາ | 🔲 เลือกทั้งหมด     |                 |      |              | 0     |
|              | 🖸 🎆 ข้าวห่อสาหร่าย |                 |      | 2 ราคา       | 0     |
| ชูซิเอนกาว   | 🗌 🥭 ซูซิกะพง       |                 |      | \$70         | o     |
|              | 🗆 🥁 ซูซิกุ้ง       |                 |      | \$30         | o     |
| ขูชิไข่ปลา   | 🗌 🗭 ທູນີຫານະ       |                 |      | 康50          |       |
|              | 🗌 🐖 ซูซิหูนา       |                 |      | \$60         |       |
| ซชอน         | 🗌 🌊 ซูซิปลาหมีก    |                 |      | <b>B</b> 10  |       |
| ÷            | 🗌 🍧 ซูซิปลาไหล     |                 |      | <b>\$</b> 20 |       |
| 01           | 🦳 🌌 จาจำไว้ด       | 0.2             |      | <b>860</b>   | 121   |
| 101          |                    |                 |      | ug F         |       |

# เมื่อเพิ่มเข้ามาแล้วให้กดปุ่ม "**แก้ไขเสร็จสิ้น**"

| มายหลอน       มายหลอน                                                                                                    | 01              | 02               | 2                | 03              | 04                   | 05                                     | Ξ |
|----------------------------------------------------------------------------------------------------|-----------------|------------------|------------------|-----------------|----------------------|----------------------------------------|---|
| <ul> <li>มีเป็นเสริงสั้น</li> <li>มีเป็น</li> <li>มีเป็น</li> <li>มีเ</li></ul> | +               | +                | -                | +               |                      |                                        |   |
| ม 2 ม ม ม ม ม ม ม ม ม ม ม ม ม ม ม ม ม ม                                                                                                    | ăgör<br>See     | แซลมอนโรล        | แคลิฟอร์เนียโรล  | ข้าวห่อสาหร่าย  | +                    | แก้ไขเสร็จสิ้น                         |   |
| ฐาน และ เมาะ เมาะ เมาะ เมาะ เมาะ เมาะ เมาะ เมา                                                                                                    | ชูชิไข่ปลา      | ชูชิรวม          | ชูชิปุฮัด        |                 | ชูชิฟัวกราส <i>์</i> | เพิ่มช่องเมนู<br>ของเมนูที่ว่างจะถูกลบ | 0 |
|                                                                                                    | ชูซิเอนกาวะ     | ชูชิไข่หวาน<br>⊗ | ซูชิปลาหมึก<br>8 | ชูชิปลาไหล<br>8 | ซูชิกุ้ง<br>X        | เพิ่ม/แก้ไขประเภท                      | 0 |
| ອອີນອະເມລາ                                                                                                    | ซูชิแซลมอน<br>8 | ชูชิชาบะ<br>**** | ชูชิหูน่า<br>8   | ชูชิกะพง<br>8   | ชูชิหอยเชลล์<br>2    | เพิ่มรายการ                            | 0 |

# การเพิ่มเซตเมนูย่อย

เข้าโหมดแก้ไข แล้วเลือกตั้งค่ารายการเมนู และเลื่อนลงมาที่ด้านล่างจะเห็นปุ่ม "**เมนูย่อย**" ให้กดเข้าไป

| 0                     |                          | 9                                |         |                 |                                                                                                    |  |
|-----------------------|--------------------------|----------------------------------|---------|-----------------|----------------------------------------------------------------------------------------------------|--|
| ×                     |                          | แก้ไขสินค้า                      |         |                 | บันทึก                                                                                                    |  |
| <del>ອູ</del> ອີແອລນອ | 😑 ขนาดใหญ่               |                                  |         | <b>B</b> 120.00 | 0                                                                                                    |  |
|                       |                          |                                  |         | เพิ่ม           | 0                                                                                                    |  |
| ซูซิเอนกาว            | 🔘 ใช้ราคาที่แตกต่างกันส่ | າທຈັນເມາງຢ່ອນ                    |         |                 | 0                                                                                                    |  |
| Red I                 | ·                        | เมนูย่อย                         |         |                 | 0                                                                                                    |  |
| สัญเลกษา              | เมหิฤอก                  |                                  |         | >               |                                                                                                    |  |
| aīgār                 | รามละเอียด               |                                  |         |                 |                                                                                                    |  |
| +                     |                          | ลบสินค้า                         |         |                 |                                                                                                    |  |
| 01<br>91790           | 02<br>V <sup>a</sup>     | 03<br>แน <sub>นอาหารณ์</sub> สุน | .04<br> | 05<br>5         | E Constantino de Constantino de Cons |  |

## หลังจากนั้นกดปุ่ม "**สร้างเซตเมนูย่อยใหม่**"

| 0 0                                                                                                    |     |                           |                       |      |     |
|----------------------------------------------------------------------------------------------------|-----|---------------------------|-----------------------|------|-----|
| $\rightarrow$                                                                                                    |     | เมนูย่อย                  |                       | เสรี | 9 . |
| <u>ສ</u> ້າສູແລະກອ.                                                                                                    |     |                           |                       |      | 0   |
| The state of the state of the s |     | • ¥ *                     |                       |      | Θ   |
| ซูซิเอนกาว                                                                                                    |     | A 3 4                     | *                     |      | 0   |
| 97.00X                                                                                                    |     |                           |                       |      |     |
|                                                                                                    |     | ไม่มีเชตเมนูย่อย          | เท่ใช่ได้             |      | 0   |
| ญัญ (ญาษา                                                                                                    |     | เซตเมนูปอยช่วยให้คุณจัดกา | รสินค้านี้ได้ง่ายขึ้น |      |     |
| 18th                                                                                                    |     | สร้างเซตเมนูย่อ           | ยใหม่                 |      |     |
| สัญอัย                                                                                                    | 1   |                           |                       | J    |     |
|                                                                                                    |     |                           |                       |      |     |
| -                                                                                                    |     |                           |                       |      |     |
| 01                                                                                                    | 112 | 03                        | 04                    | 115  | E   |
|                                                                                                    |     |                           |                       |      |     |

ให้ใส่ชื่อของเซตเมนูย่อยและรายละเอียดของรายการเมนูย่อยที่ต้องการสร้างตามภาพด้านล่าง เมื่อใส่เรียบร้อยแล้วให้กดปุ่ม "**บันทึก**"

| e alte        | 0                       | -                   |            |                 |        |  |
|---------------|-------------------------|---------------------|------------|-----------------|--------|--|
| ►             |                         | เพิ่มเชตเมนูย่      | อย         |                 | บันทึก |  |
| ซูซิแซลมอ     |                         |                     |            | •               |        |  |
| Carlos Carlos | ນື່ວເທຫເມເບຍຍ           |                     |            | ข้าวห่อสาหร่าย  | - 1    |  |
| ซูซิเอนกาว    |                         | ตัวเลือก            |            |                 |        |  |
|               | 😑 แตงกวา                |                     |            | <b>\$</b> 20.00 |        |  |
| aia lanu.     | 😑 หน่อไม้               |                     |            | \$30.00         | - 1    |  |
| angle a       | 😑 ປລາດັນ                |                     |            | \$30.00         | - 1    |  |
| TUDA          | <b>d</b> a              |                     | 1          | อดา เพิ่ม       | - 1    |  |
| 1 +           | เลือกได้เพียงอย่างเดียว |                     |            |                 |        |  |
| 01            | 02                      | วิงค์เหตุมแต่อยดับส | คืออสินอ้อ | 05              |        |  |
| ายาชณี        | 99                      | ามนูอาหารญี่ปุ่น    |            | un p            |        |  |

# เพิ่มจำนวนของเมนูย่อย

| 1000                                                                                                    |          | -                                |                   |                  | เลือกโต๊ะ > |               |  |  |
|----------------------------------------------------------------------------------------------------|----------|----------------------------------|-------------------|------------------|-------------|---------------|--|--|
|                                                                                                    | ×        |                                  | ข้าวห่อสาหร่      | าย ฿139          | เพื่อ       | 859.00        |  |  |
| มามาตมยาเหด                                                                                                    |          |                                  | ราคา              | ı —              |             | - \$3.86      |  |  |
| and the second second s | ราคาปกติ |                                  | \$59.00           |                  |             | <b>\$5.51</b> |  |  |
| แรพฟิชซอสเก                                                                                                    |          | ข้าวห่อสาหร่าย(เลือกได้สูงสุด 3) |                   |                  |             |               |  |  |
| 1 de la                                                                                                    | แตงกวา   |                                  | - 1 +             | หน่อไม้          | - 1 +       |               |  |  |
| ข้าวไข่ขันซอส                                                                                                    | ปลาดิบ   |                                  | - 1 +             |                  |             |               |  |  |
|                                                                                                    | <u></u>  |                                  | โน้ต และ จ        | ว่านวน –         |             |               |  |  |
|                                                                                                    |          |                                  |                   |                  | 1           |               |  |  |
|                                                                                                    |          |                                  |                   |                  | - +         | ชาระเดิน      |  |  |
|                                                                                                    | ร<br>มิล | Gil<br>Gry 1                     | ອາທາ <b></b> ອກັນ | ()<br>เครื่องตีม | ангогийнэ   | 100<br>10015  |  |  |

 ตั้งค่าขั้นต่ำหรือจำนวนสูงสุดของจำนวนตัวเลือกเมนูย่อยทั้งหมด (สามารถเว้นว่างหากไม่ต้องการระบุ)

#### ในหน้าแก้ไขรายการ > เมนูย่อย > เลือกเมนูย่อยที่ต้องการแก้ไข

| 1              | 29           |                                                                                                    |           |  |
|----------------|--------------|----------------------------------------------------------------------------------------------------|-----------|--|
| มาม่าต้มยำเหืด | $\leftarrow$ | เพิ่มเชตเมนูย่อย                                                                                                    | บันทึก    |  |
| W.C            |              | đi                                                                                                    | าดา เพิ่ม |  |
| แรพฟิชชอสเก    |              | ลิงค์เชตเมนูย่อยกับสต็อคสินค้า                                                                                                    |           |  |
| CARE A         |              | 🔿 จัดการสูตรอาหาร                                                                                                    | >         |  |
| ข้าวไข่ขันซอล  |              | การตั้งค่าขั้นสูง                                                                                                    | 2         |  |
| +              |              | เลือกได้สูงสุด                                                                                                    | dhā       |  |
| -              |              | เลือกขึ้นด่ำ                                                                                                    | 0         |  |
| +              |              | เพิ่มจำนวนในตัวเลือก                                                                                                    |           |  |
| [5]<br>(a      |              | antroprasta attactive attactive atta | U5<br>    |  |
| <br>_ ຖິເ      | นสูง         | งสุด = 1-99 หรือเว้นว่างถ้าไม่มี<br>- ค่าเริ่มต้น = ไม่มี                                                                                                    |           |  |

- ขั้นต่ำ = 0 ถึง ขั้นสูงสุด - ค่าเริ่มต้น = 0 - เปิดการใช้งานหลายจำนวนสำหรับเมนูย่อย: เปิดฟังก์ชั่นนี้หากต้องการให้ตัวเลือกในเมนูย่อย มีมากกว่า 1 จำนวนได้ (เช่น topping: ไข่มุก\*5 )

| 200               |              |                      | 202-9     |                        | 1200     |             |   |
|-------------------|--------------|----------------------|-----------|------------------------|----------|-------------|---|
| มาม่าตั้มย่าเพื่อ | $\leftarrow$ |                      |           | เพิ่มเซตเมนูย่อย       |          |             | 0 |
| 12                |              | đa                   |           |                        | 118      | า เพิ่ม     | 0 |
| แรพฟิชซอสเก       | -            |                      | ลิงค่     | โชตเมนูย่อยกับสตือคลํ  | นค้า     |             | 0 |
|                   | 3            | 🔿 จัดการสูตรอา       | หาร       |                        |          | >           | 0 |
| ข้าวไข่ขันซอล     | -            |                      |           | การตั้งค่าขั้นสูง      |          |             |   |
| +                 | 3            | เลือกใต้สูงสุด       |           |                        |          |             |   |
| -                 | 23           | เลือกขึ้นต่ำ         |           |                        |          |             |   |
| +                 |              | เพิ่มจำนวนในตัวเลือก |           |                        |          |             |   |
| 3                 |              |                      | amerysila | เตรืองดีม<br>เหรืองดีม | anning : | U5<br>unj 5 |   |

### ตัวอย่างการตั้งค่า

- 1. ถ้าต้องการให้เลือกเมนูย่อยได้แค่ 1 อย่าง
  - a. จำนวนสูงสุด = **1**
  - b. 1
  - c. เปิดการใช้งานหลายจำนวนสำหรับเมนูย่อย = ปิด
- 2. ถ้าต้องการให้เลือกเมนูย่อยได้มากสุด 2 ตัวเลือกที่แตกต่างกัน
  - a. จำนวนสูงสุด = 2 b. ขั้นต่ำ = **0**

  - c.เปิดการใช้งานหลายจำนวนสำหรับเมนูย่อย = **ปิด**
- 3. ถ้าต้องการให้เลือกเมนูย่อยได้มากสุด 2 ตัวเลือก แต่สามารถเป็นตัวเลือกที่ซ้ำกัน
  - a. จำนวนสูงสุด = 2
  - b. ขั้นต่ำ = **0**
  - c. เปิดการใช้งานหลายจำนวนสำหรับเมนูย่อย = **เปิด**
- 4. ถ้าต้องการให้เลือกเมนูย่อยอย่างน้อย 2 ตัวเลือก แต่ไม่มีขั้นสูงสุด
  - a. จำนวนสูงสุด = **เว้นว่าง**
  - b. ขั้นต่ำ = **2**
  - c. เปิดการใช้งานหลายจำนวนสำหรับเมนูย่อย = เปิด/ปิด

#### หลังจากบันทึกเสร็จเรียบร้อยแล้วให้กดติ๊กเครื่องหมายถูกที่ด้านหน้า เซตเมนูย่อย และกดปุ่ม "**เสร็จ**"

|                                                                                                    | 250                   |                    | año e  |           |   |
|----------------------------------------------------------------------------------------------------|-----------------------|--------------------|--------|-----------|---|
| The second second secon | 🕑 ชาวพอสาวช่าน: แต    | สราวบุทแอใส่ปราษัย |        | >         | 0 |
|                                                                                                    |                       |                    |        |           | 0 |
| - Sea regime                                                                                                    |                       |                    |        |           |   |
|                                                                                                    |                       | ដទី។រាលាគាណក្នុមខ  | อะไหม  |           |   |
| 01<br>- Mi                                                                                                    | 02.<br>v <sup>a</sup> | 03<br>uge - ruĝini | 04<br> | 05<br>aga |   |

#### กดปุ่ม "**บันทึก**" อีกครั้ง

| 0                  |                                          |                 |     |                 |        |
|--------------------|------------------------------------------|-----------------|-----|-----------------|--------|
| ×                  |                                          | แก้ไขสินค่      | 'n  | 1               | วันทึก |
| <u>ສູ</u> ສີແສລນອາ | 😑 ขนาดเล็ก                               |                 |     | 890.00          | 0      |
|                    | 😑 ขนาดโหญ่                               |                 |     | <b>B</b> 120.00 | 0      |
| ซูซิเอนกาว         |                                          |                 |     | เพิ่ม           | O.     |
| Mer L              | 🛞 โซราคาที่แตกต่างกันสำ                  | าหรือเฉนูปอย    |     |                 | 0      |
| สมัญไข่ปลา         |                                          |                 |     |                 |        |
|                    | ເມນູຢ່ວຍ                                 |                 |     | >               |        |
| ABDT               | 🗹 ข้าวห่อสาหร้าย: แต่งกว่า,หน่อไม้ปลาดีบ |                 |     |                 |        |
| ÷                  |                                          |                 |     |                 |        |
| 01                 | 02                                       | 03              | .04 | 05              |        |
| ชาชินี             | N <sup>2</sup>                           | แมนอาหารณี่ปุ่น | utu | anfi 2          | สามแรล |

### เมื่อทำการบันทึกเรียบร้อยแล้ว ในการกดเลือกสินค้าครั้งต่อไป ก็จะมีรายการเมนูย่อยขึ้นมาให้เลือก

| ชชิแซลมอา  |          | ข้าวห่อสาเ | หร่าย <b>฿</b> 180 |         | เพิ่ม |  |
|------------|----------|------------|--------------------|---------|-------|--|
| -538s      |          | 51         | คา                 |         | - 1   |  |
| ซูซีเอนกาว | ขนาดเล็ก | ₿90.00     | ขนาดใหญ่           | ₿120.00 | - 1   |  |
|            |          | ข้าวห่อ    | สาหร่าย            |         |       |  |
| ชูชิไข่ปลา | แตงกวา   | \$20.00    | หน่อไม้            | \$30.00 |       |  |
|            | ปลาดิบ   | ₿30.00     |                    |         | - 1   |  |
| ซัญอัท     |          | โน้ต แล    | ะ จำนวน            |         |       |  |
|            |          |            |                    | 1       |       |  |
|            | 01       | 02         | 03                 | 04      |       |  |

# การตั้งค่าคิดราคาสินค้าจากน้ำหนัก

สามารถตั้งราคาสินค้าโดยกำหนดจากน้ำหนักได้ เพื่อนำไปใช้งานสำหรับร้านอาหารที่มีการใช้ งานการซั่งน้ำหนัก เช่น ร้านอาหารทะเล

#### วิธีการตั้งค่า

เลือกสินค้าที่ต้องการตั้งค่าและเข้าสู่โหมด "**แก้ไข**"

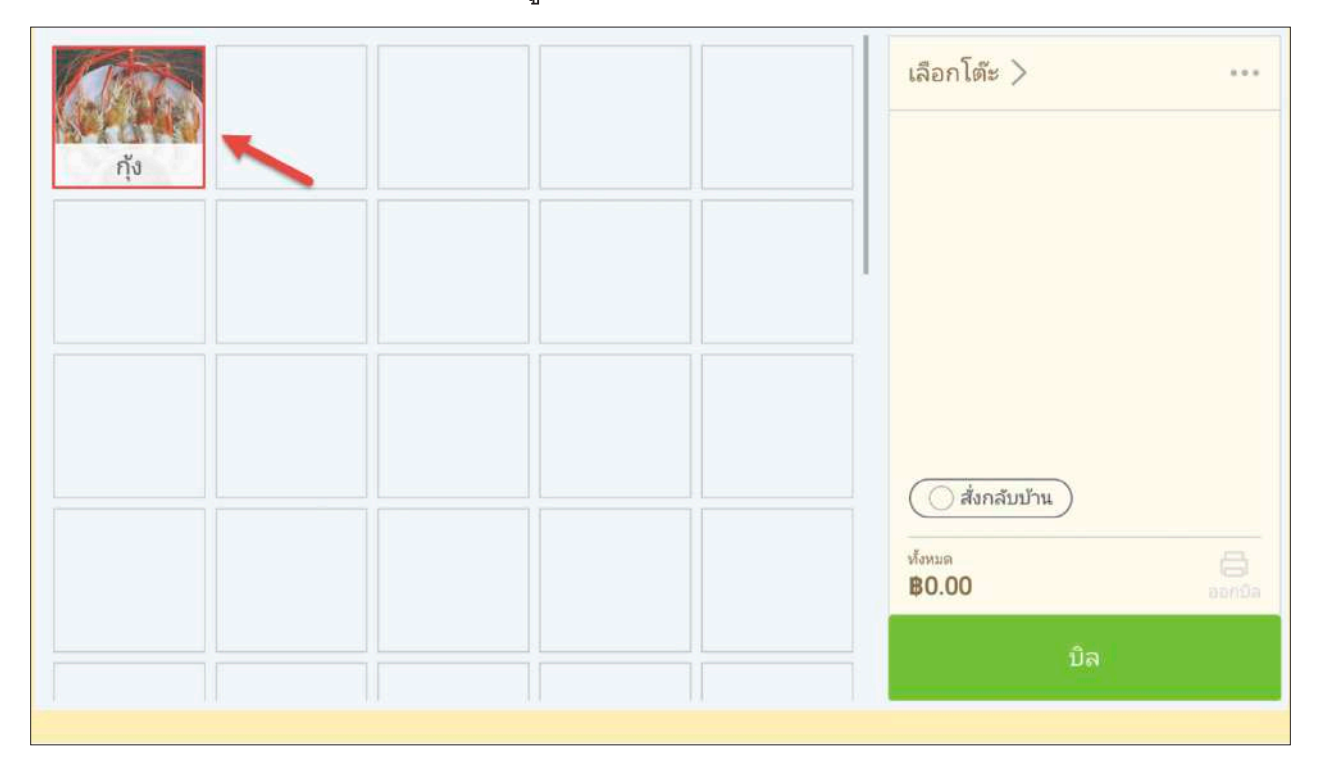

# จากนั้นตั้งราคาสินค้าและเปิดการใช้งานคิดเงินจากน้ำหนัก

|      | × | แก้ไขสินค                            | ก้า                   | บันทึก |   |
|------|---|--------------------------------------|-----------------------|--------|---|
| - Ha | 1 | 170                                  |                       |        |   |
|      |   | อาหารทะเล                            | >                     |        | 0 |
| +    | Ľ | ขึดละ<br>ชื่อ                        | \$50.00<br>ราคา เพิ่ม |        |   |
| Ŧ    |   | 🕽 ใช้ราคาที่แตกต่างกันสำหรับเมนูย่อย | 0                     | ň      |   |
|      | 3 | า้ดเงินจากน้ำหนัก                    |                       |        |   |
| 1317 | 1 | าน่วย                                | >                     |        |   |

เลือกหน่วยของน้ำหนักที่ต้องการใช้งานหรือถ้าไม่มีสามารถสร้างหน่วยขึ้นมาใหม่ได้โดยการ เลือกที่ "**จัดการหน่วย**"

|       | $\leftarrow$ | ดั้งค่าหน่วยส่วนประกอบ | บันทึก | 0   |
|-------|--------------|------------------------|--------|-----|
| - sta |              | 🔿 ្បីរេជ               | Ĩ      | 0   |
| *     |              | ⊖ kg                   |        | 0   |
|       |              | O g                    |        | 0   |
| +     |              | O L                    |        |     |
|       |              | O mL                   |        |     |
| +     |              | O иля                  |        |     |
|       | [            | 💿 ขีด                  |        | ñu. |
|       | ſ            | การจัดการหน่วย         |        |     |
|       | lune:        |                        | li i   |     |

### ใส่ชื่อของหน่วยที่ต้องการตั้งเองและกดปุ่ม "**บันทึก**"

| 9        | i — — | iii |                | -            | _      |           |
|----------|-------|-----|----------------|--------------|--------|-----------|
| Carl Mar | ×     |     | การจัดการหน่วย |              | บันทึก |           |
| กุ้ง     |       |     |                |              |        |           |
| 4        | •     | kg  |                | 4 ส่วนประกอบ |        |           |
|          | •     | g   |                | 2 ส่วนประกอบ |        |           |
| +        | •     | L   |                | ไม่ได้ใช้งาน |        |           |
|          | •     | mL  |                | 1 ส่วนประกอบ |        |           |
|          | •     | ଏଠଜ |                | 1 ส่วนประกอบ |        |           |
|          | •     | ขืด |                | 1 รายการ     |        | •         |
|          |       |     |                |              |        |           |
|          |       |     |                |              |        |           |
|          |       |     |                |              |        | 2.111/212 |

| 97765 |                                                                                                    | แก้ใดสินด้ว          |            | สัมเรือ |  |
|-------|----------------------------------------------------------------------------------------------------|----------------------|------------|---------|--|
| กุ้ง  | ^                                                                                                    | un Dami I            | -          | DRMIT   |  |
|       | (And )                                                                                                    | กุ้ง                 |            |         |  |
| - 10  | (and and and and and and and and and and                                                                                                    | อาหารทะเล            | >          |         |  |
|       | 😑 ขีดละ                                                                                                    |                      | ₿50.00     |         |  |
|       |                                                                                                    |                      | ราคา เพิ่ม |         |  |
| +     | 💮 ไข้ราคาที่แตกเ                                                                                                    | ศ้างกันสำหรับเมนูปอย |            |         |  |
|       | คิดเงินจากน้ำหนัก                                                                                                    |                      |            | 1       |  |
|       | หน่วย                                                                                                    |                      | ขืด >      |         |  |
| 637   | 1 million and a million and a mi | 1117 5               | ung 3      |         |  |

เมื่อเลือกสินค้าที่มีการตั้งค่าใช้งานน้ำหนักจะมีช่องระบุให้กรอกน้ำหนัก

|      | ×  | ที่ | ía<br>l | ไม่มีบระการ                        |        |
|------|----|-----|---------|------------------------------------|--------|
| กุ้ง |    |     |         | <sup>น้ำหนัก</sup><br>5ชี <b>ด</b> |        |
|      | 1  | 2   | 3       | $\langle \times \rangle$           |        |
|      | 4  | 5   | 6       | С                                  |        |
|      | 7  | 8   | 9       | 1 men                              | Ecold4 |
|      | 00 | 0   |         | าเสวง                              | I      |

### ระบบจะคำนวนราคาจากน้ำหนักให้โดยอัตโนมัติ

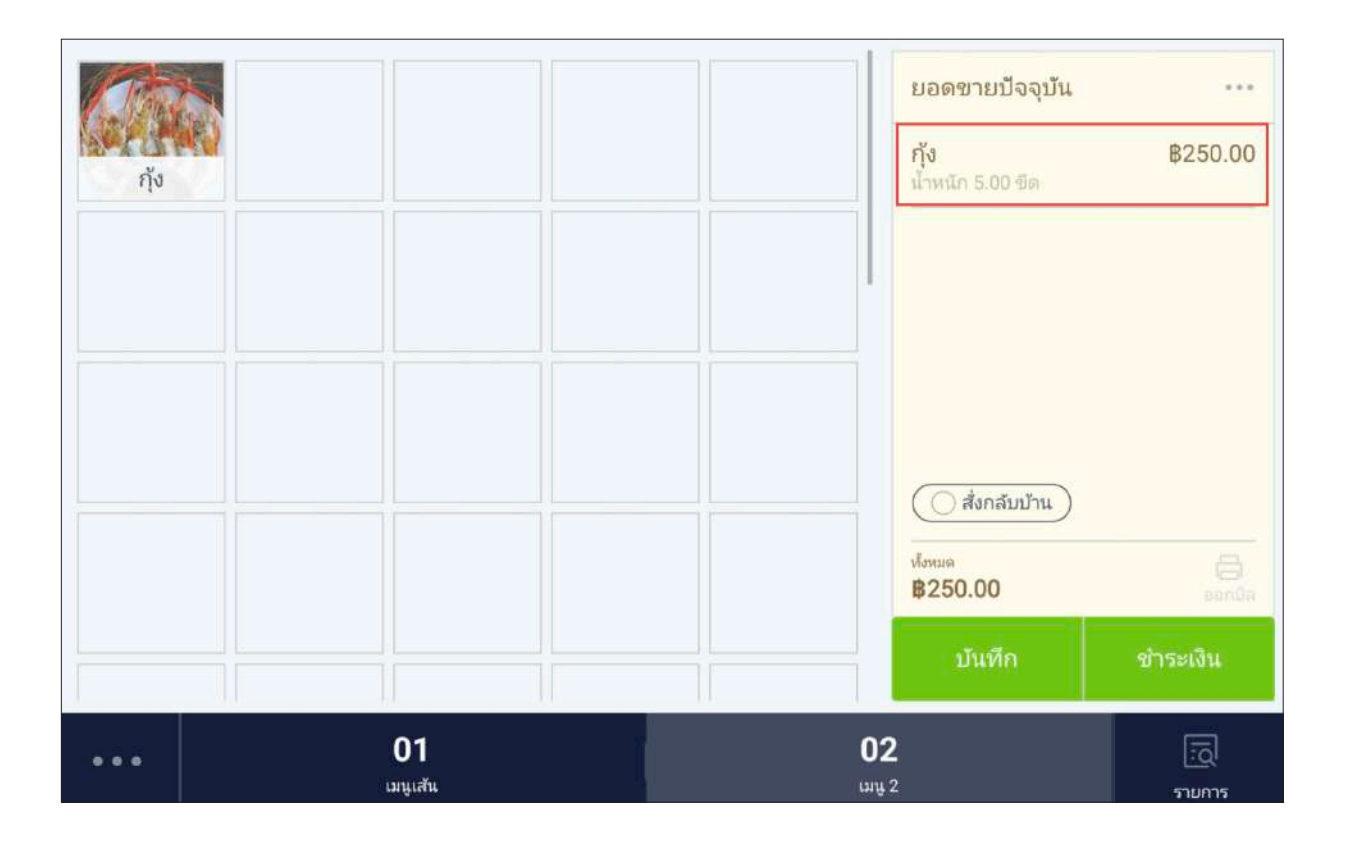